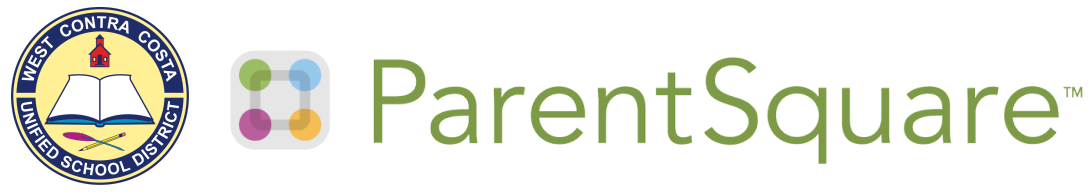

# **Resources for WCCUSD Parents/Guardians**

## **General ParentSquare Resources:**

• Whenever you have questions, you can always access this resource in your ParentSquare account, after you log in:

| B ParentSquare Home Admin Add-ons                                                                     |                                           |                                                                                                    | Search Posts 🚊 💗 😯                                                                                                    |
|----------------------------------------------------------------------------------------------------|-------------------------------------------|----------------------------------------------------------------------------------------------------|----------------------------------------------------------------------------------------------------|
| West Contra Costa Unified School District<br>Schools Y                                                | West Contra Costa Unified School District |                                                                                                    | ×                                                                                                    |
| COMMUNICATE Posts Posts Sonadard & Drift Press Post Anris and Notices Exclose PARTICIPATE PARTICIPATE | 92%<br>CONTACTABLE                        | 28,527 STUDENTS FAMILES<br>COMPACTABLE 28,939<br>Al least on student contracts (a contractable<br>COMPACTABLE 323<br>No discontract family as a contractable<br>CO COMPACT MAY 2.000<br>There are no student contracts listed | Great 52% of your students' families are constantials. You need to <b>fix only 2318 fix</b><br>records to get to 100%.<br>View Camplete Dashboard |
|                                                                                                    | 71 SCHOOLS sorted by name                 |                                                                                                    | 89 ≣                                                                                                    |

## Managing Accounts:

- How to Merge Accounts
- How to View School Site Directory
- Switch Schools or Switch to the District
- Change or Reset Password
- <u>Change your Language Settings</u>

### <u>Messaging</u>

- <u>View Class Posts</u>
- <u>View Notices and Alerts Received</u>
- View, Send, or Reply to a Direct Message
- How to Change Your Notification Settings

### Submissions:

- How to Submit an Attendance note
- How to Complete an Online Form/Permission Slip
- How to Sign up for an Appointment/ Conference

If you are having issues with your ParentSquare account, you can reach out to <u>Communications@wccusd.net</u>.